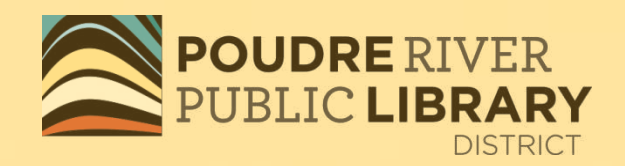

# <u>iPad</u> <u>iPhone</u> <u>iPod Touch</u>

## OverDrive Media Console<sup>\*\*</sup>

## eBooks and eAudiobooks

## Go to the Apple App store

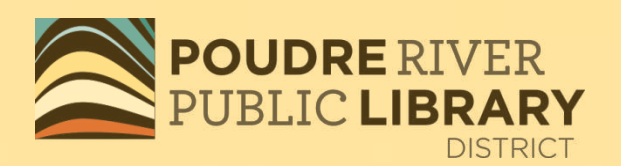

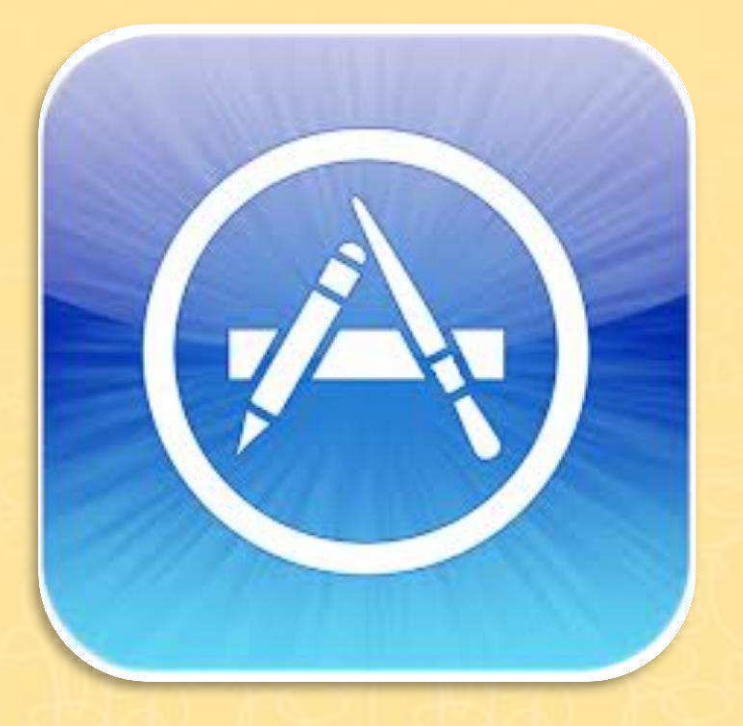

You will need to know your Apple ID!

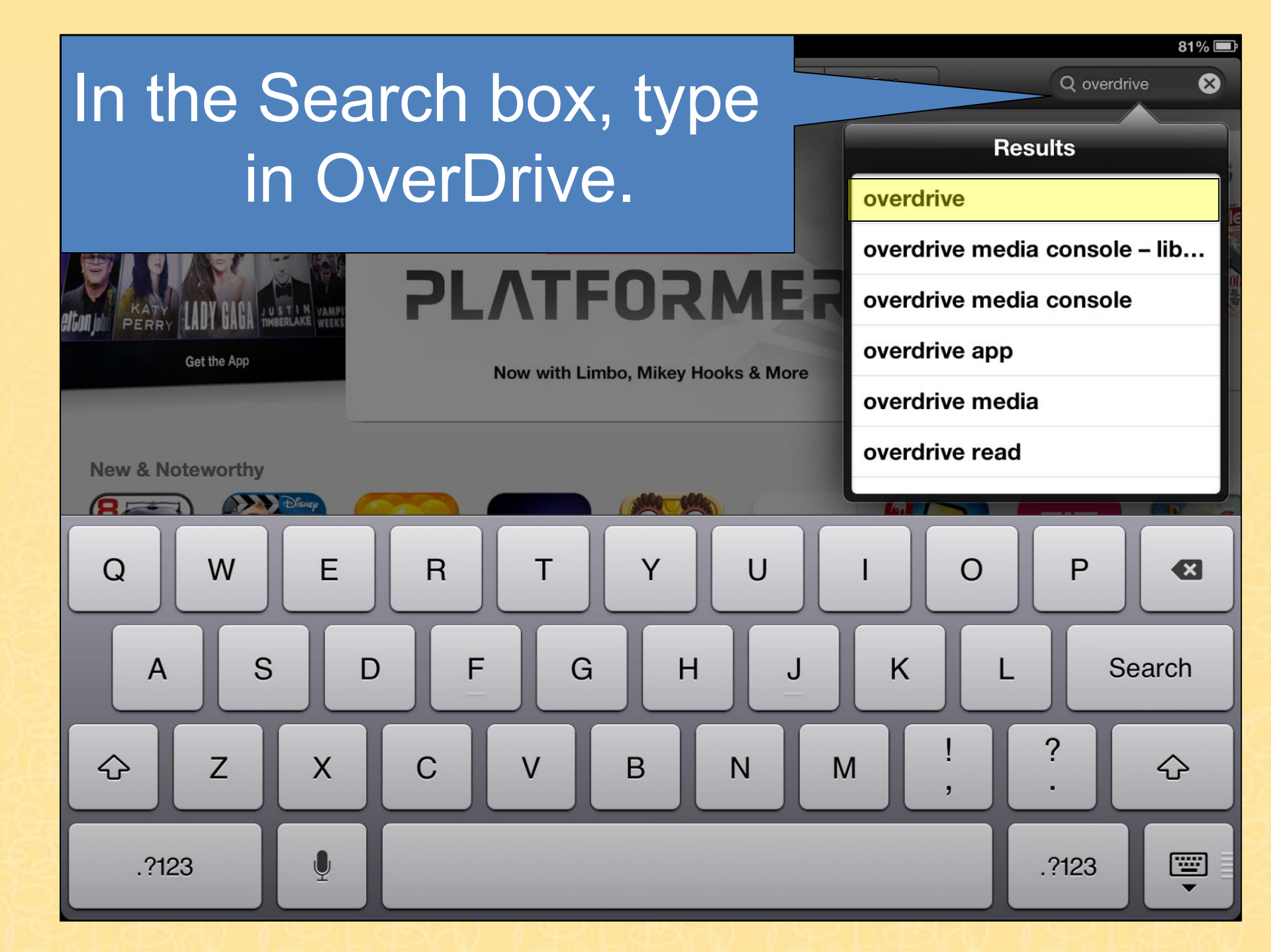

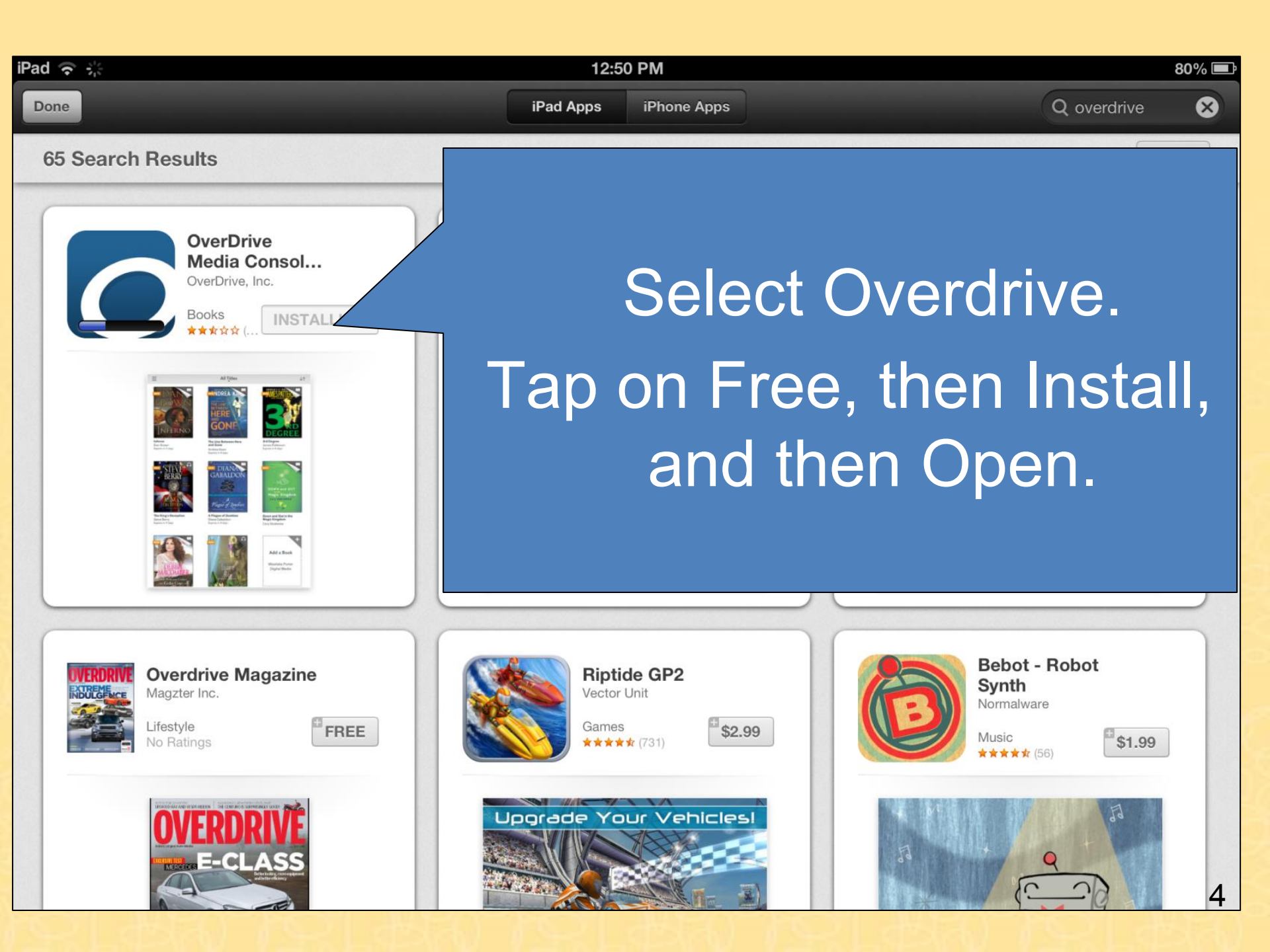

## Sign up for an OverDrive account.

## **OverDrive**

If you already have an OverDrive Account, log in here.

Sign up for an OverDrive account to enjoy eBooks, audiobooks, movies, and more from your library.

Sign Up

Have an account? Log in

I am under 13 years old Continue >

#### Sign up for an OverDrive account

41

Your OverDrive account can sync your libraries, saved searches, and reading or listening position across multiple devices. We make enjoying your favorite eBook or audiobook easy—on your phone and on your tablet.

| Sign up with Facebook |  |  |  |
|-----------------------|--|--|--|
| or                    |  |  |  |
| Enter your details:   |  |  |  |
| Name                  |  |  |  |
| Email address         |  |  |  |
| Carta anno 1          |  |  |  |

#### Set a password:

Your password must be at least 8 characters.

Password

Email me recommendations and trending titles

By clicking "Sign up," you are confirming that you're 13 or older and agreeing to the Terms and Conditions.

Sign up N

## Fill in the form. Tap on Sign Up.

The OverDrive account will sync your libraries, saved searches and reading or listening positions across multiple devices.

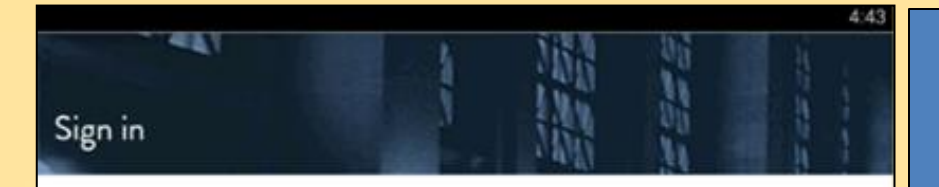

Sign in to your OverDrive account below. If you don't have an OverDrive account yet (it's not the same as your library login details), click here.

| Sign in with Facebook |  |
|-----------------------|--|
| or                    |  |
| Email address         |  |
| Password              |  |
| Remember me           |  |
| Sign in               |  |
|                       |  |
| Forget your password? |  |

If you already have an OverDrive account, enter your email and password.

Tap on Sign in.

| iPad ᅙ        |                      | 12:5 |
|---------------|----------------------|------|
|               | OverDrive            |      |
| MY L          | IBRARIES             | EDIT |
| +             | Add a library        |      |
| ulx           | Bookshelf            |      |
| 0             | OverDrive One        | >    |
| <u>-1</u> -1- | Settings             | >    |
| ٢             | Orientation Lock OFF |      |
| €             | Files                | >    |
|               | History              | >    |
| ?             | Help                 | >    |
| í             | About                | >    |
|               |                      |      |
|               |                      |      |
|               |                      |      |

Tap menu button or swipe to the side and select + Add a Library.

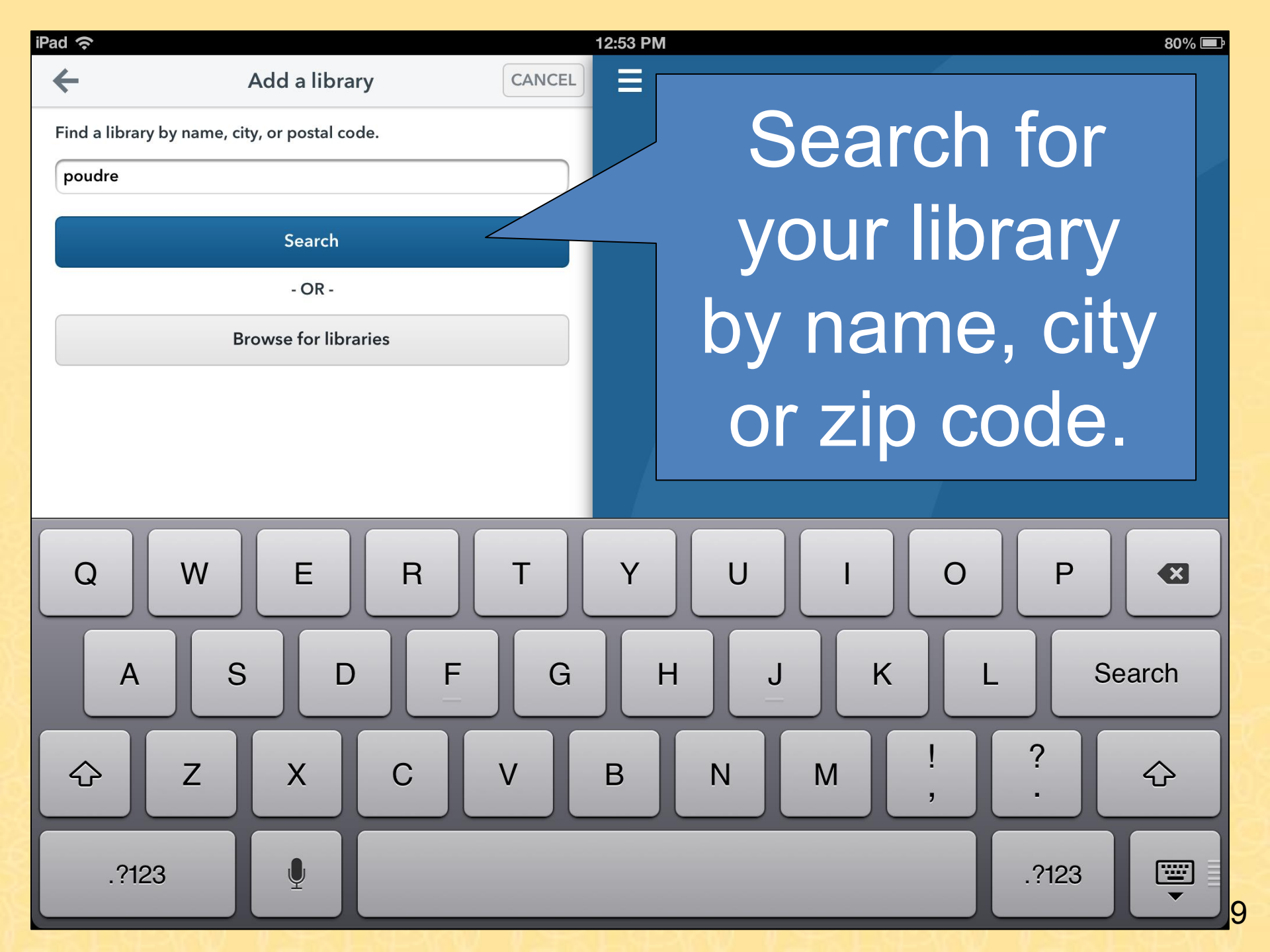

| iPad 🙃                                                                        | es CANCI          | 12:53 PM | 80% 🗉              |
|-------------------------------------------------------------------------------|-------------------|----------|--------------------|
| Council Tree Library<br>Colorado, United States                               |                   |          | Soloct tho         |
| Harmony Library<br>Colorado, United States                                    |                   |          |                    |
| <b>Poudre River Library District</b><br>Fort Collins, Colorado, United States |                   |          | Library            |
| Poudre River Public Library Dis<br>Colorado, United States                    | rict Main Library |          | District.          |
| AND LEFT LINE                                                                 |                   |          | AN LORLING LORLING |
| iPad 奈<br><del>人</del>                                                        | CANCE             | 12:53 PM | 80% 📼              |
| Poudre River Library District                                                 |                   |          | If you do not      |
| Library Systems                                                               | Public Library    |          | have a gold star   |
| Dist                                                                          |                   | <b>*</b> | next to Poudre,    |
|                                                                               |                   |          | tap on the star.   |

#### Tap on Poudre and begin your search. 10

Tap on Account to see what you have checked out, on hold, on your wish list and your settings.

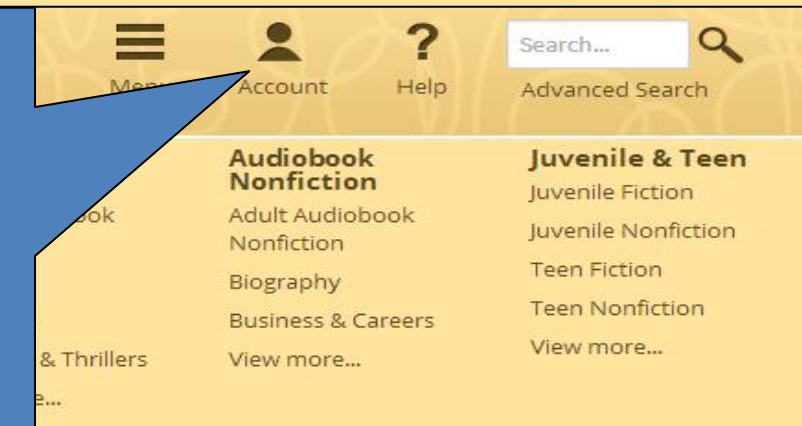

View more.

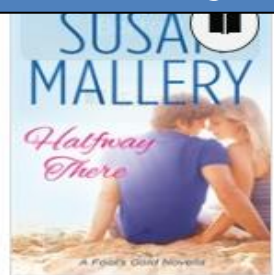

Halfway There Susan Mallery

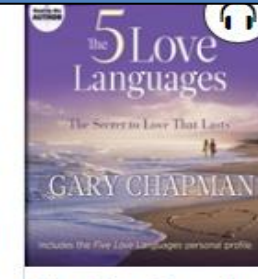

The Five Love Lan Gary Chapman

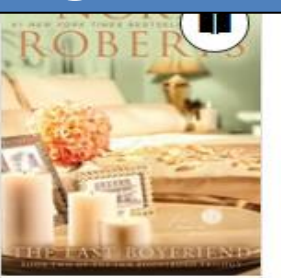

The Last Boyfrien Nora Roberts

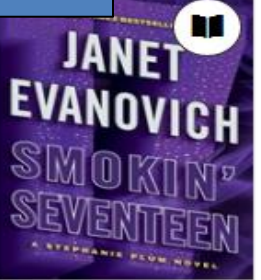

Smokin' Seventee Janet Evanovich

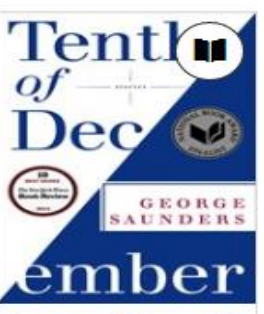

Tenth of Decemb∈ George Saunders

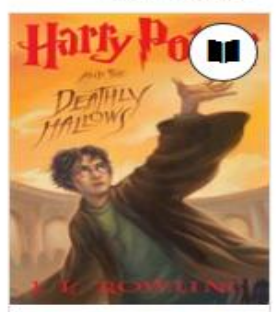

Harry Potter and J.K. Rowling

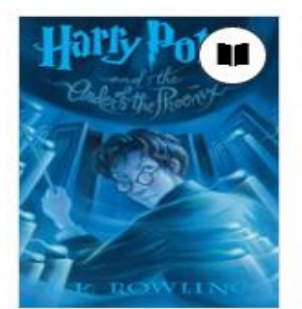

Harry Potter and J.K. Rowling

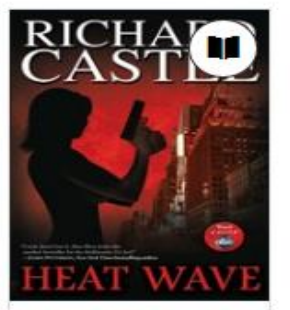

Heat Wave Richard Castle

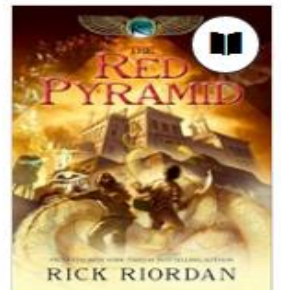

The Red Pyramid Rick Riordan

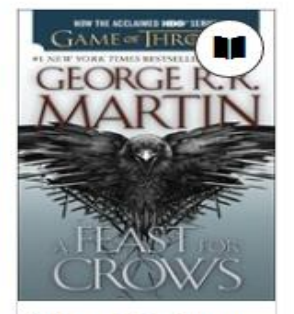

A Feast for Crows George R.R. Martin

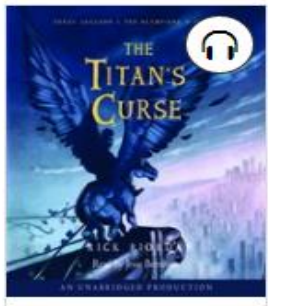

The Titan's Curse Rick Riordan

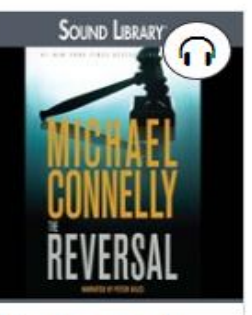

The Reversal Michael Connelly OverDrive: Poudre

Library Card

number and then

tap Sign in.

Enter your Library card number to sign in.

POUDRE RIVER

PUBLIC LIBR

Library card number

iPad 🕤

Sign In

Remember my login information on this device.

For assistance with your library card, please contact the Library.

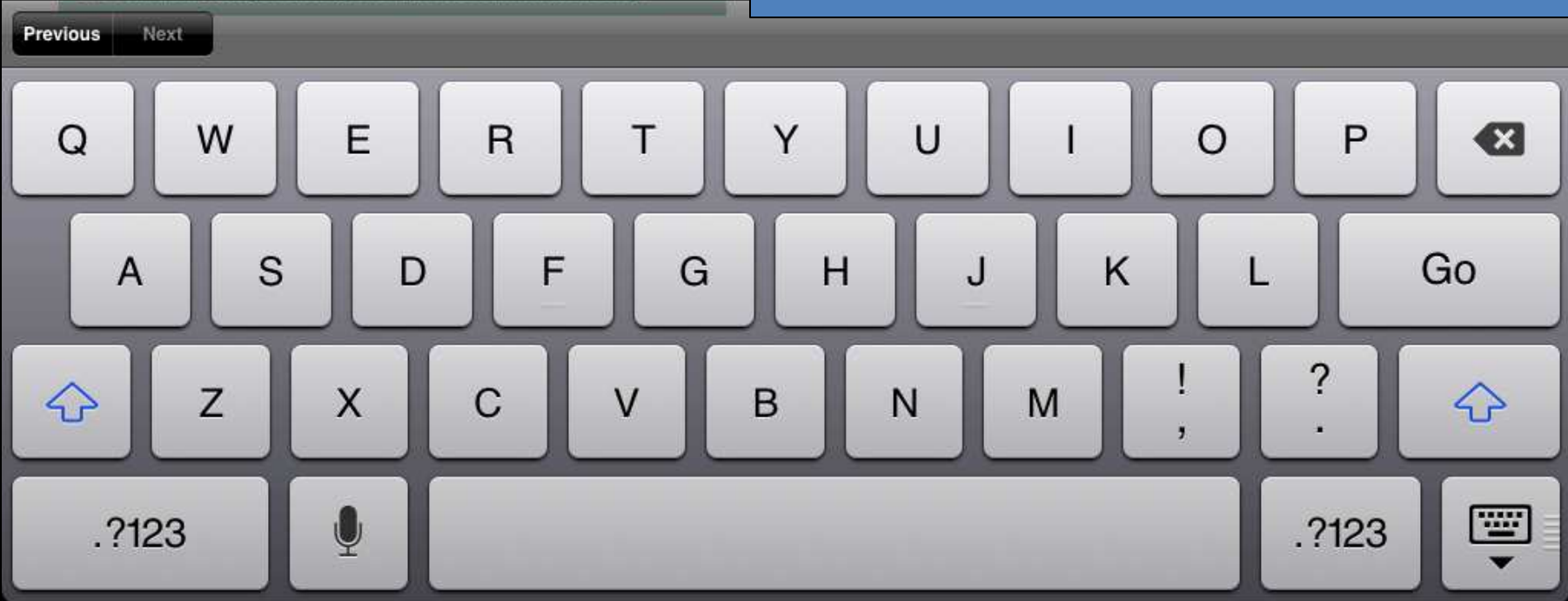

## Tap on Bookshelf to see your checked out items.

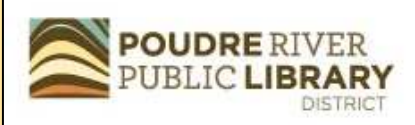

**Bookshelf** 

return options here.

# Note: If you download a title, its Return Title button will disappear. Learn about your other

Menu

If a title is available to renew, the option will become available within 3 days of its expiration.

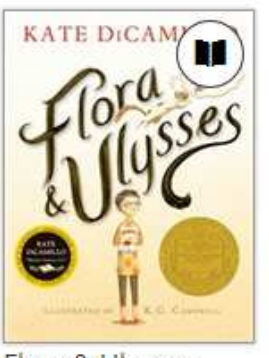

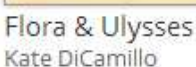

| Download<br>(Select one format) |  |
|---------------------------------|--|
| Expires in 13 days              |  |

Return Title

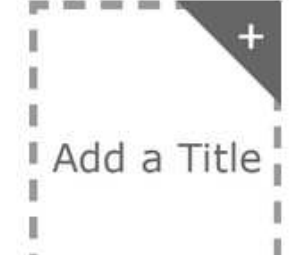

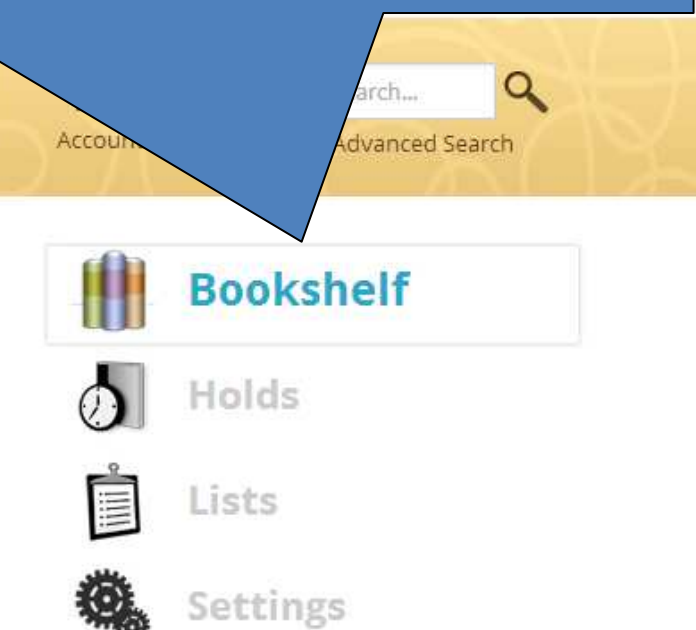

| My Account:                | -  |
|----------------------------|----|
| Checkout limit:            | 5  |
| Titles checked out:        | 1  |
| Checkouts remaining:       | 4  |
| Hold limit:                | 5  |
| Titles on hold:            | 1  |
| Wish list items available: | 14 |

## Tap on Holds to see what you have on hold, where you are on the wait list and to remove or edit the title.

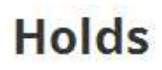

PUBLIC LIBRARY

Below is a list of titles you have on hold. When a title becomes available to borrow, you will receive an email notification.

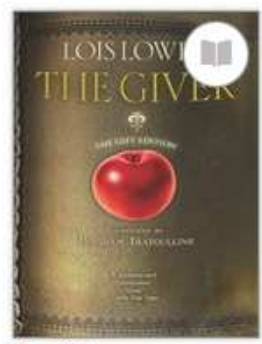

The Giver Lois Lowry

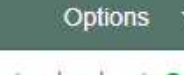

Auto checkout: On [Edit]

You are user **42** out of **51** on the waiting list.

Library copies: 7

Email notification will be sent to:

kdraper@poudreli...

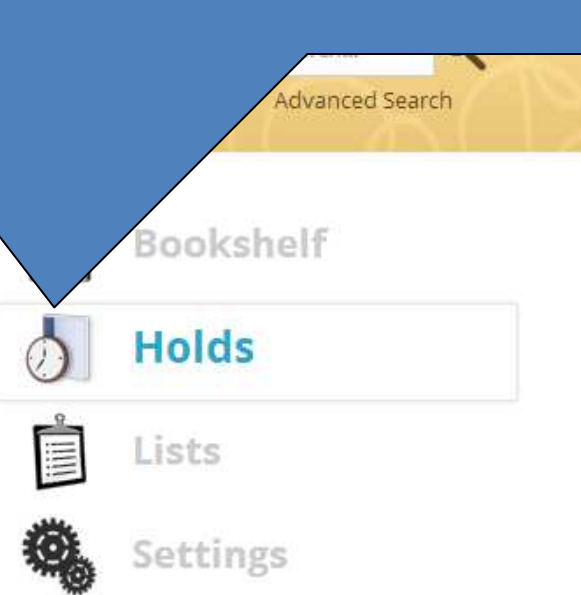

#### My Account:

| Checkout limit:            | 5  |
|----------------------------|----|
| Titles checked out:        | 1  |
| Checkouts remaining:       | 4  |
| Hold limit:                | 5  |
| Titles on hold:            | 1  |
| Wish list items available: | 14 |

<u>Wish List</u> – list of titles you want to borrow
<u>Recommended for you</u> – recommendations based on your current OverDrive checkouts
You can even <u>recommend titles</u> for the library to purchase!

#### Lists

Wish List A list of digital titles that you want to borrow.

Rated titles A list of digital titles that you've rated.

Recommended for you A list of digital titles that you may enjoy, based on your current checkouts.

Titles you recommended A list of digital titles that you've recommended to your library.

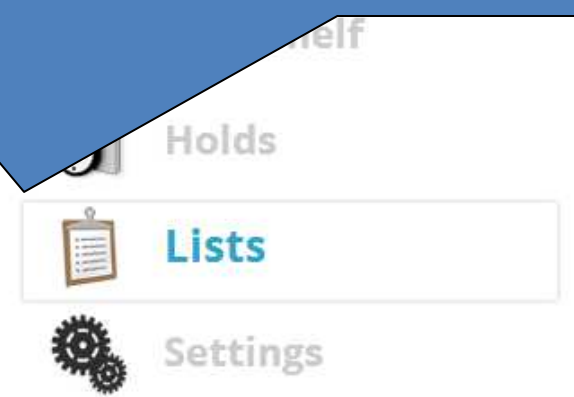

| My Account:                | E. |
|----------------------------|----|
| Checkout limit:            | 5  |
| Titles checked out:        | 1  |
| Checkouts remaining:       | 4  |
| Hold limit:                | 5  |
| Titles on hold:            | 1  |
| Wish list items available: | 14 |

## Make a wish list of books you might like to read or listen to later. Tap the red ribbon to add or remove from your wish list.

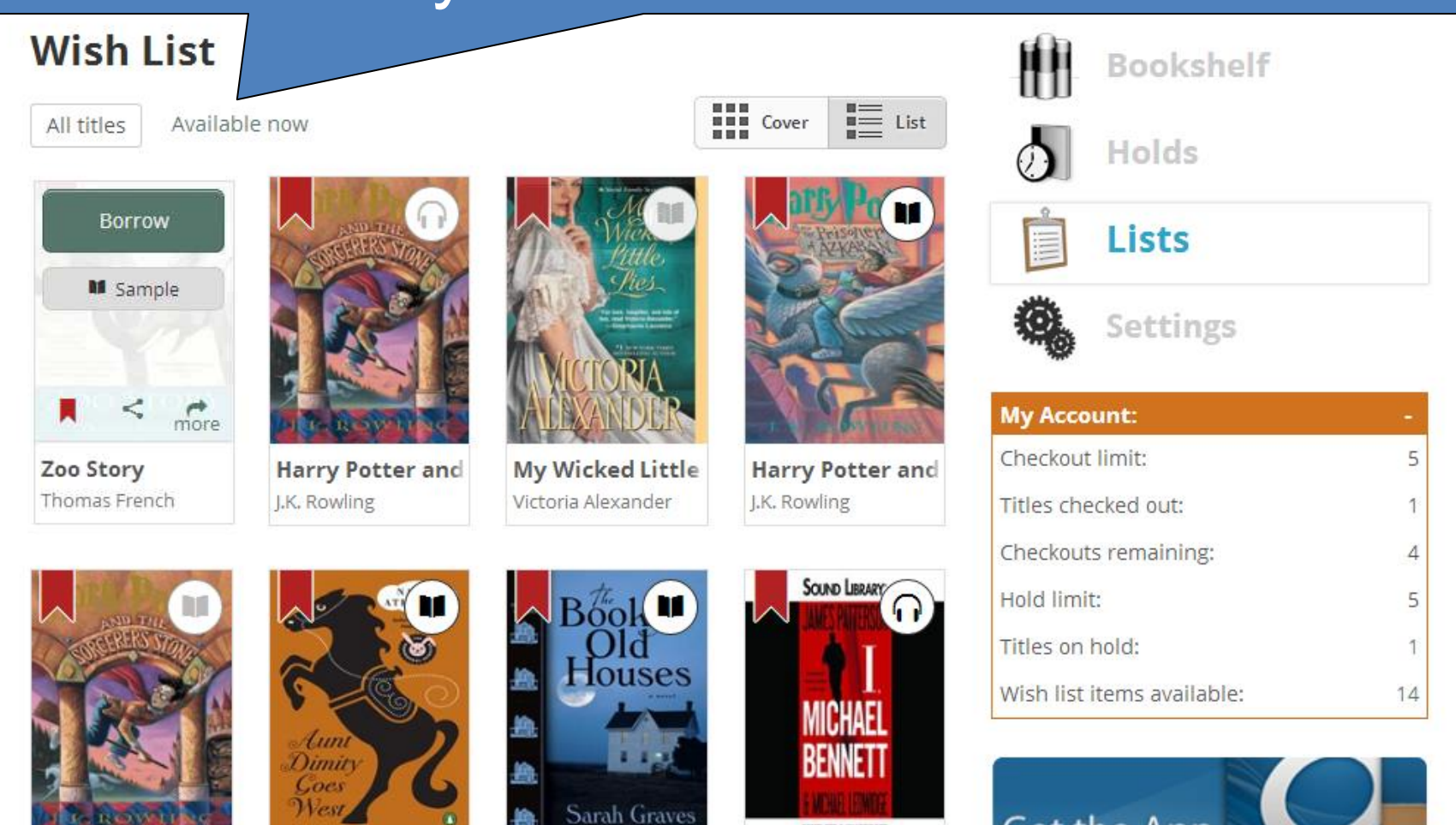

Harry Potter and J.K. Rowling

Aunt Dimity Goe

Nancy Atherton

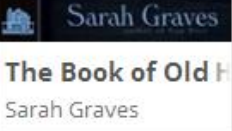

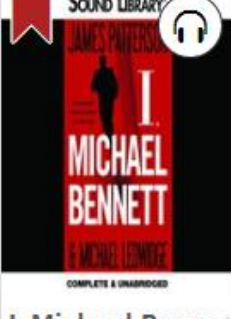

I. Michael Benne lames Patterson

| Get the App |  |  |
|-------------|--|--|
|             |  |  |

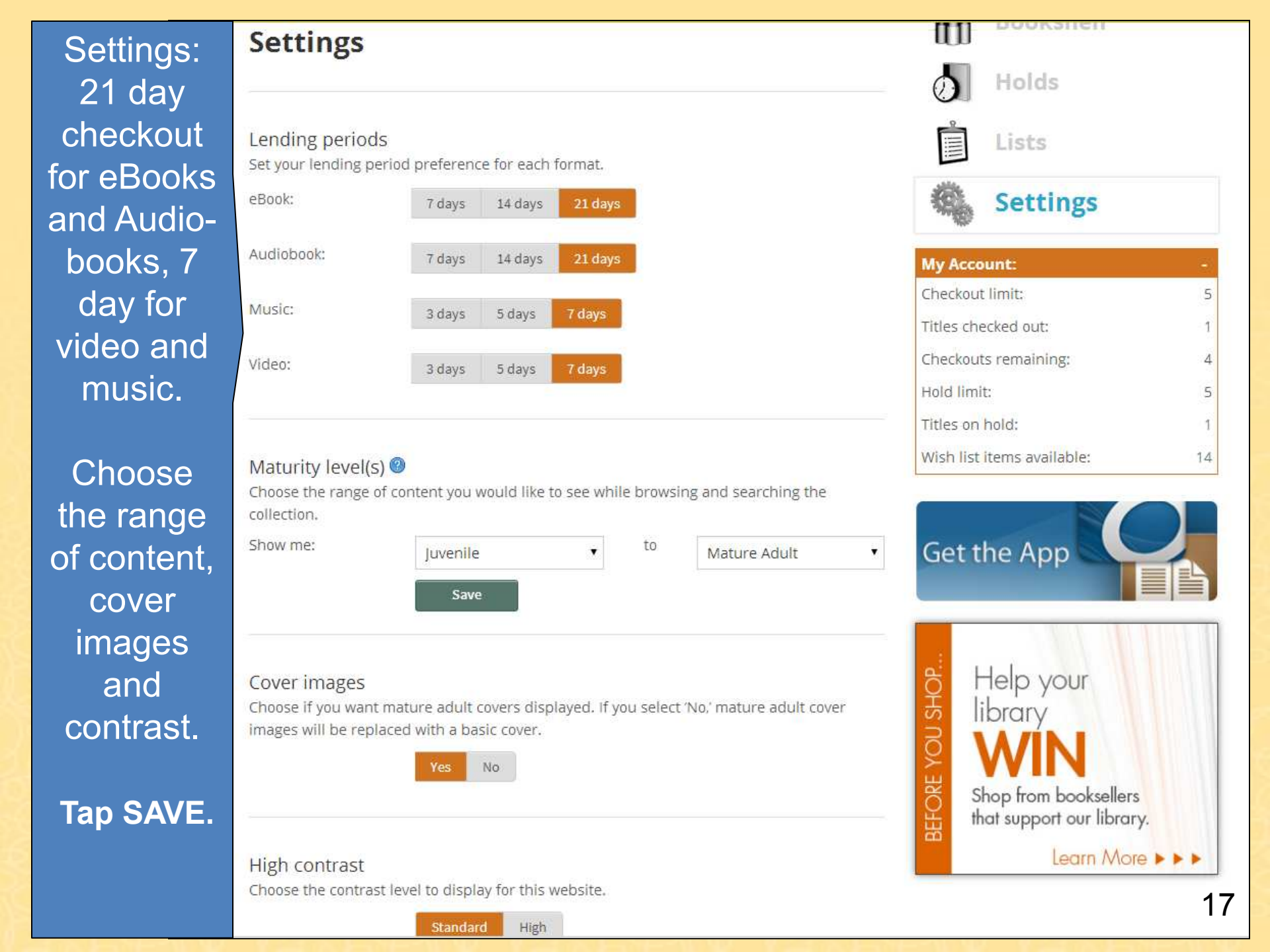

| POUDRE RI<br>PUBLIC LIB                                                                                                    | VER<br>RARY<br>DISTRICT                                                                              | L                                                                                                    | Search<br>Mer                                                                                  | Account Help    | Advanced Search                                         |
|----------------------------------------------------------------------------------------------------|----------------------------------------------------------------------------------------------------|----------------------------------------------------------------------------------------------------|------------------------------------------------------------------------------------------------|-----------------|---------------------------------------------------------|
| Featured<br>Collections<br>Most Popular Titles<br>New Titles<br>Recently Returned<br>Titles<br>Titles Lost in the<br>Stacks<br>All Collections | <b>eBook Fiction</b><br>All eBook Fiction<br>Mystery<br>Romance<br>Suspense & Thrillers<br>View more | <b>eBook Nonfiction</b><br>All eBook Nonfiction<br>Biography<br>Business & Careers<br>Health & Fitness<br>View more | Audiobook<br>Fiction<br>Adult Audiobo                                                          | ch by<br>e, gen | Juvenile & Teen<br>Juvenile Fiction<br>author,<br>re or |
| Browse<br>ormat<br>aenre                                                                                                    | e by                                                                                                 | Horrible Harry Go<br>Burrible Harry Go<br>Burrible Harry Go                                                         | Tindie King<br>Bess (Hose Hered<br>My Bess (Hose Hered<br>Dops, I Lost My Be<br>Karen McCombie | Subject         | VIEW MIDTE<br>VIEW MIDTE                                |

« Return to Library

f

Sign Out

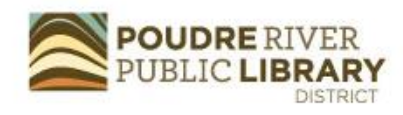

#### Filter search by:

eBook

Audiobook

Music

Video

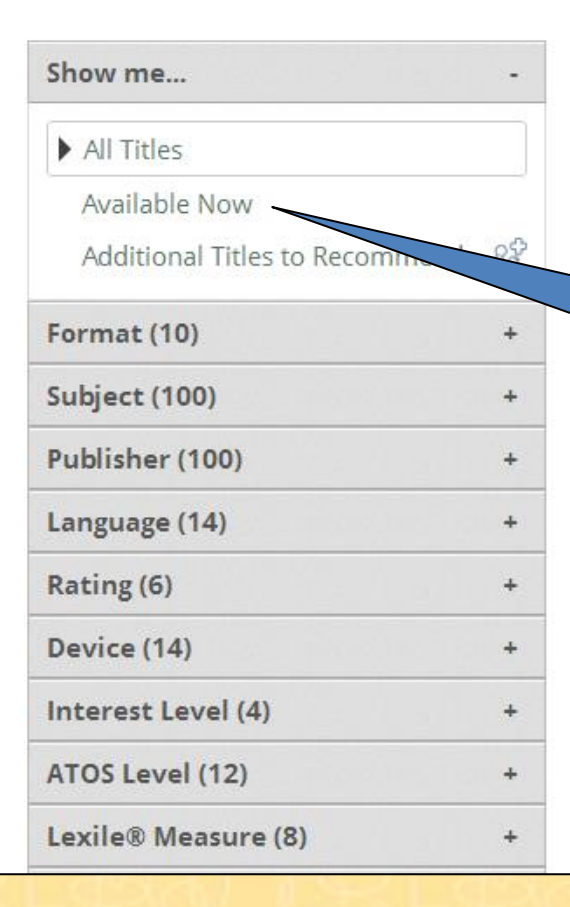

### **Most Popular Titles**

Sort By: Most Popular

#### 1-24 of 19681

Sort by title, author, release date or most popular.

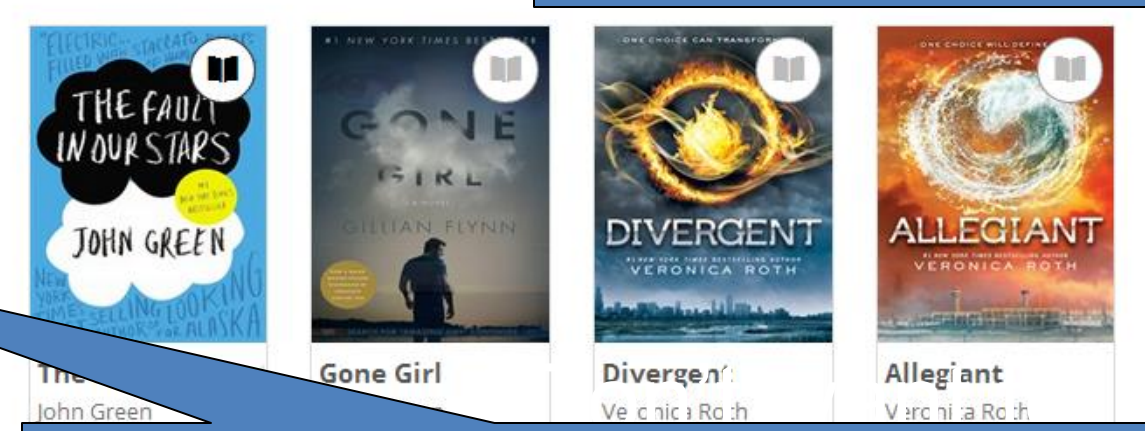

Men

Don't want to wait? Tap on Available Now for titles available for immediate download. Titles with grey icons in the right hand corner must be put on hold.

The icon in the corner lets you know if the title is an eBook or an Audiobook. If the icon is greyed out, the title is checked out and can be placed on hold.

Simply tap on the title you would like to read or listen to.

#### Most Popular Titles Cover E List Sort By: Release Date 1-24 of 19681 Liane Mori **BUSINESS DEVELOPMENT S** ONE SIZE Big Little Lies meliasa unce ARIN N. REEVES Life Drawing One Size Never Fi **Big Little Lies** Gag Robin Black Arin N. Reeves Liane Moriarty Melissa Unger Borrow the in trinity M Sample lichael S. Mr The Book of Life Cut and Thrust Intel Trinity, The The Fault in Our Deborah Harkness Stuart Woods Michael S. Malone John Green Then tap on Borrow or

Place Hold.

# Tap on Download. Select Adobe EPUB eBook. Confirm and Download.

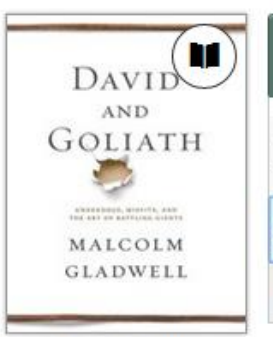

David and Goliath Malcolm Gladwell

Add a Title

1000 1000

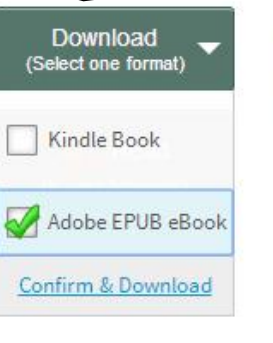

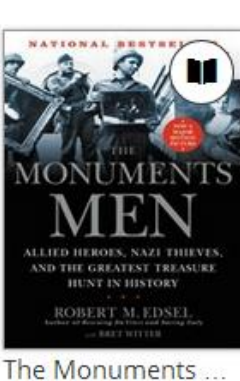

The Monuments ... Robert M. Edsel

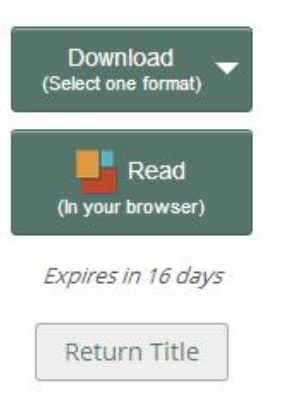

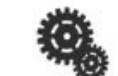

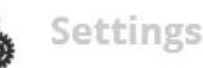

| My Account:                |   |
|----------------------------|---|
| Checkout limit:            | 5 |
| Titles checked out:        | 2 |
| Checkouts remaining:       | 3 |
| Hol <mark>d l</mark> imit: | 5 |
| Fitles on hold:            | 1 |
| Wish list items available: | 4 |

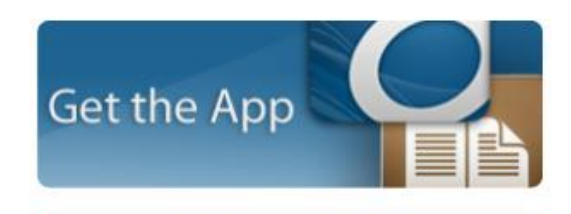

21

Pad 穼 🔆

= 1

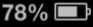

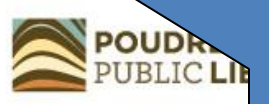

# Tap on Menu or swipe to get to your bookshelf.

#### Bookshelf

Note: If you download a title, its Return Title button will disappear. Learn about your other return options here.

If a title is available to renew, the option will become available within 3 days of its expiration.

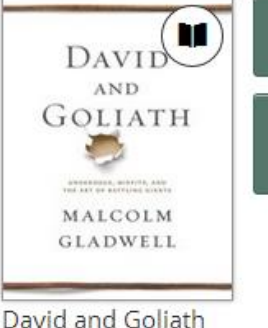

David and Goliath Malcolm Gladwell

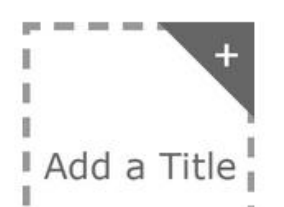

Download (Select one format)

Expires in 21 days

Return Title

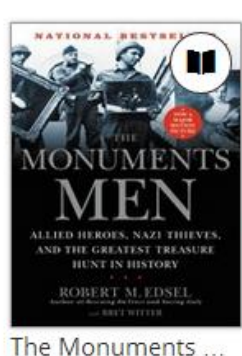

Robert M. Edsel

Download (Select one format)

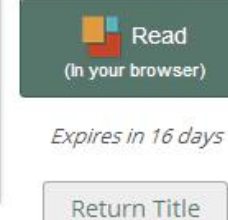

0

|   | - |   |   |    |   |   |   |
|---|---|---|---|----|---|---|---|
| 4 | S | e | t | ti | n | g | S |
|   |   |   |   |    |   |   |   |

Holds

Lists

| My Account:                |   |  |
|----------------------------|---|--|
| Checkout limit:            | 5 |  |
| Titles checked out:        | 2 |  |
| Checkouts remaining:       | 3 |  |
| Hold limit:                | 5 |  |
| Titles on hold:            | 1 |  |
| Wish list items available: | 4 |  |

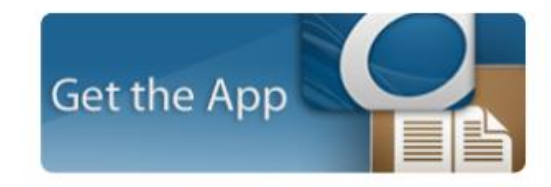

| iPad බ<br>OverDrive                             |      |                                     |                                      |
|-------------------------------------------------|------|-------------------------------------|--------------------------------------|
| MY LIBRARIES                                    | EDIT |                                     |                                      |
| OverDrive: Poudre River Public Library District |      | Tand                                | n                                    |
| + Add a library                                 |      |                                     |                                      |
| Bookshelf                                       |      | BOOKS                               | nelf.                                |
| OverDrive One                                   | >    |                                     |                                      |
| Settings                                        | >    |                                     | NAN S. RUS                           |
| Orientation Lock OFF                            |      | Not-Just-Anybody F<br>Betsy Byars   | Nan S. Russell                       |
| J Files                                         | >    | Download<br>(EPUB eBook)            | ROBIN<br>JONES                       |
| - History                                       | >    | Expires : Sep 10, 2013<br>4:36PM    | GUNN                                 |
| Help                                            | >    |                                     | Wis                                  |
|                                                 |      | I. K. ROWLING                       | 1                                    |
|                                                 |      | Harry Potter and th<br>J.K. Rowling | <b>As You Wish</b><br>Robin Jones Gu |

## AsYou Wish 1000

NAN S. RUSSELL The Titleless Leader Nan S. Russell

As You Wish Robin Jones Gunn

Ex

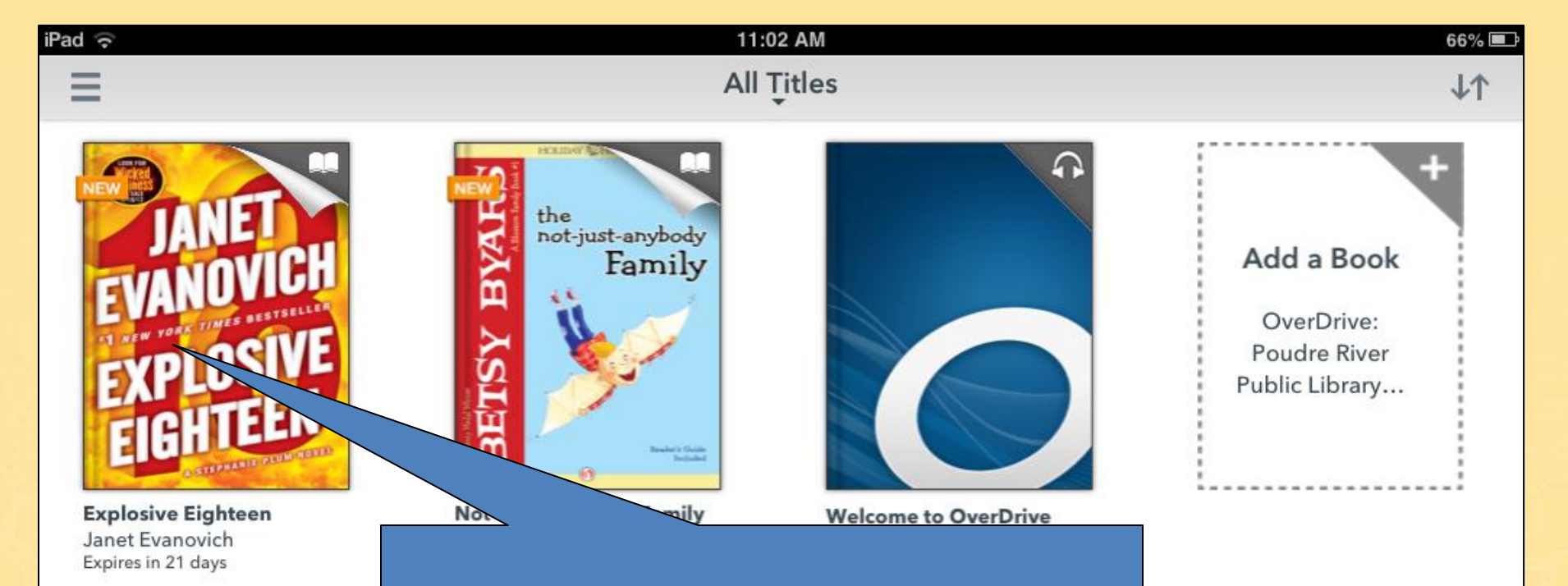

## Tap on your title to open it.

11:02 AM

Pad 🕤

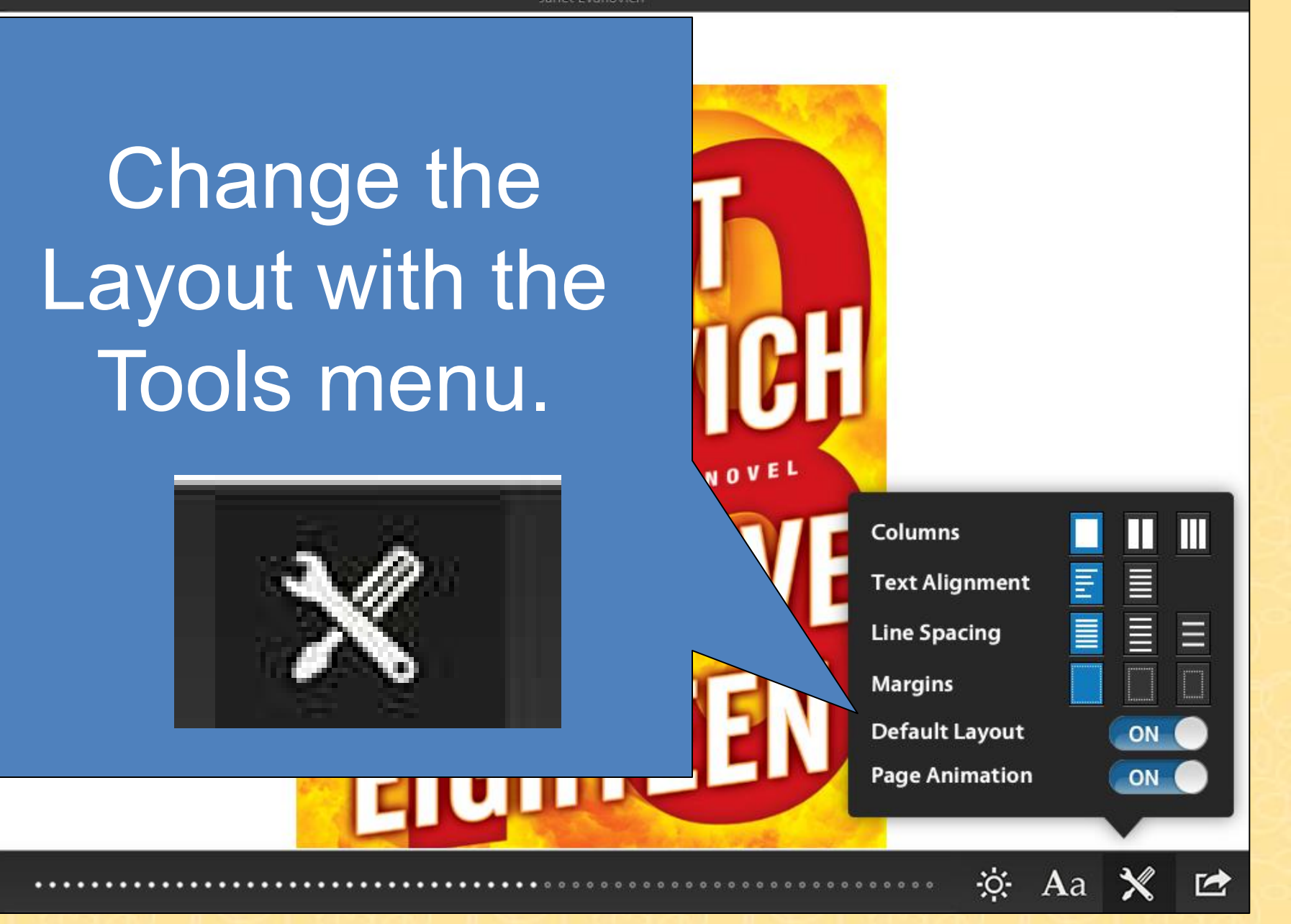

66%

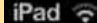

11:02 AM

EXPLOSIVE EIGHTEEN

et Evanovich

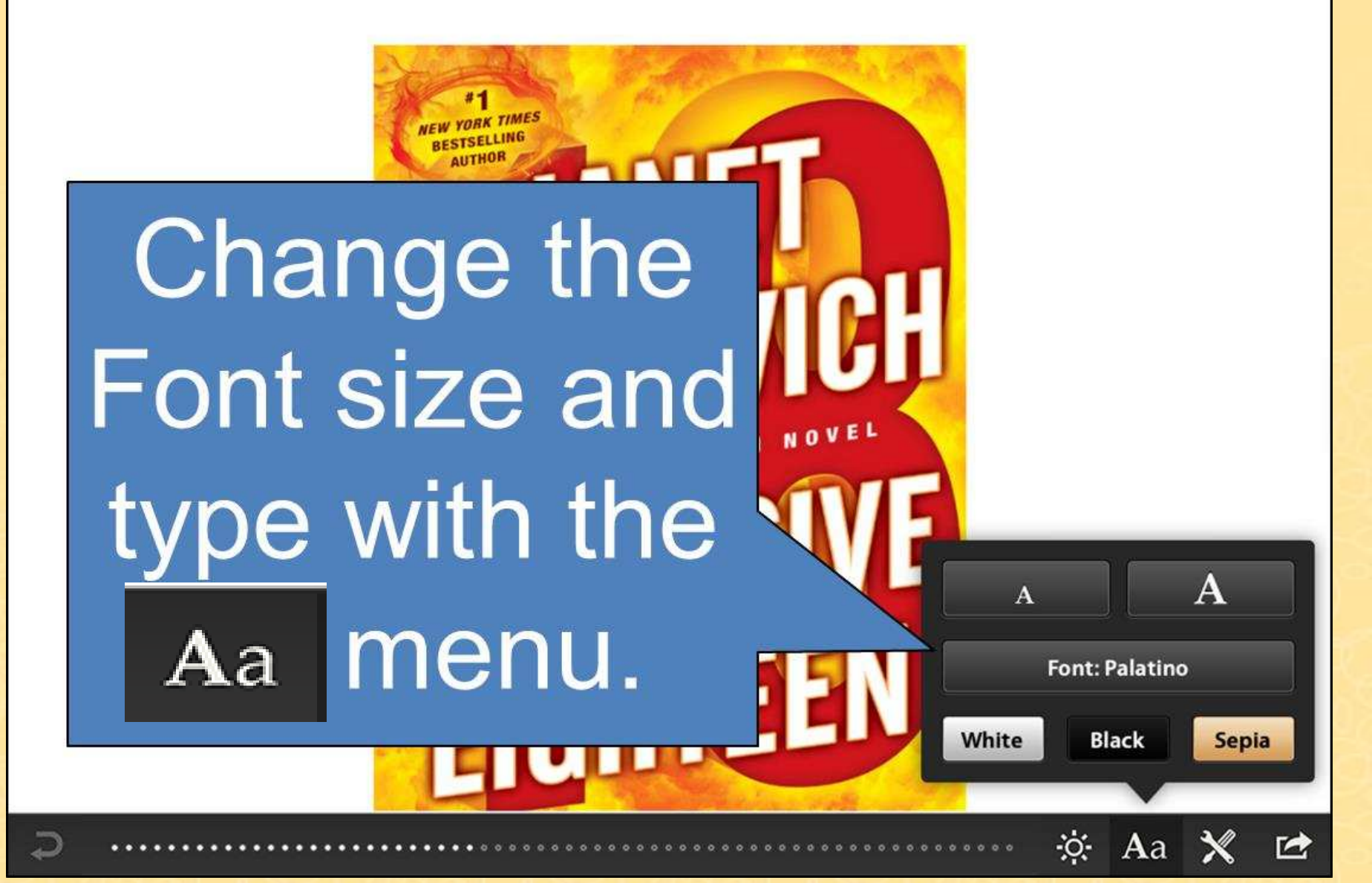

66%

E

#### iPad 중

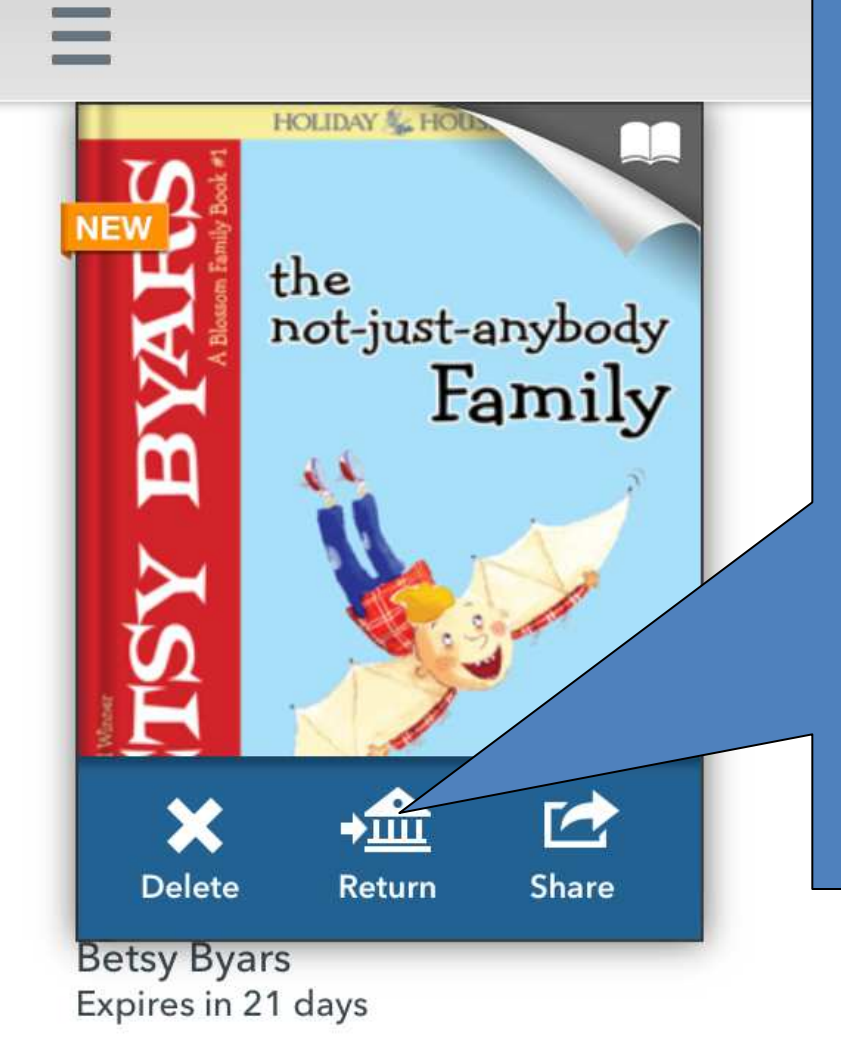

To return an item, go to your bookshelf. Press and hold the title, then choose return.

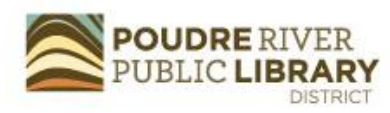

#### Bookshelf

Note: If you download a title, its Return Title button will o options here.

If a title is available to renew, the option will become available

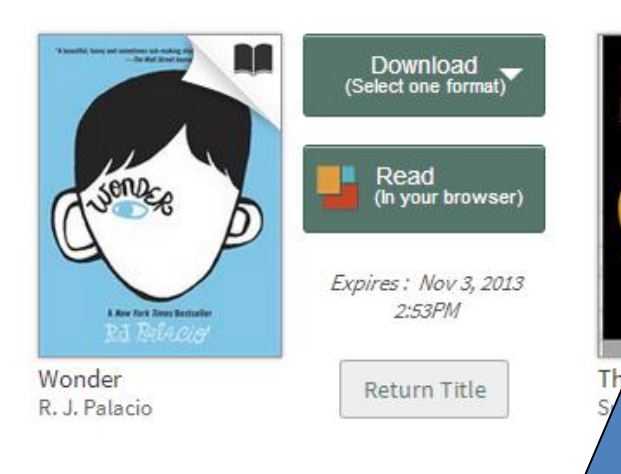

Download (EPUB eBook)

Expires : Oct 31, 2013 1:25PM 🖸 Renew

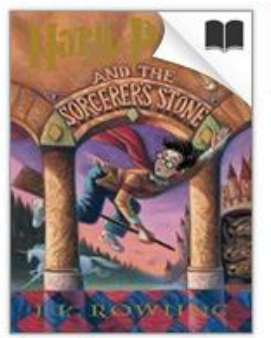

Harry Potter and th... J.K. Rowling On your library Bookshelf, select the **Renew** icon next to the title you'd like to renew. *This option does not appear until three days before the title is supposed to expire*.

If there are no holds on a title, the Renew icon will be green. If there are holds on a title, the Renew icon will be grayed out.

Once you renew a title, the Renew icon on your library Bookshelf will have a checkmark next to it.

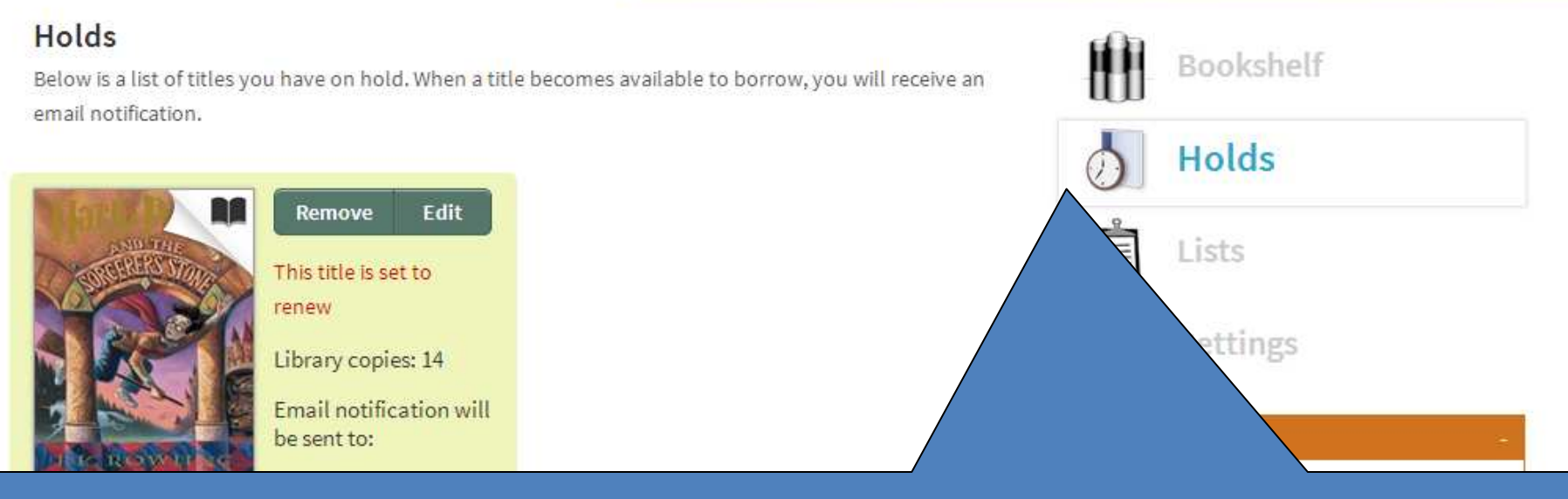

You can track which titles you've renewed from your **Holds** page.

As soon as your first checkout expires the title is available for you to borrow again. You will receive an email notification. You may now borrow the title a second time.

You can renew each title one time.

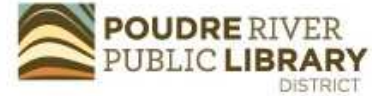

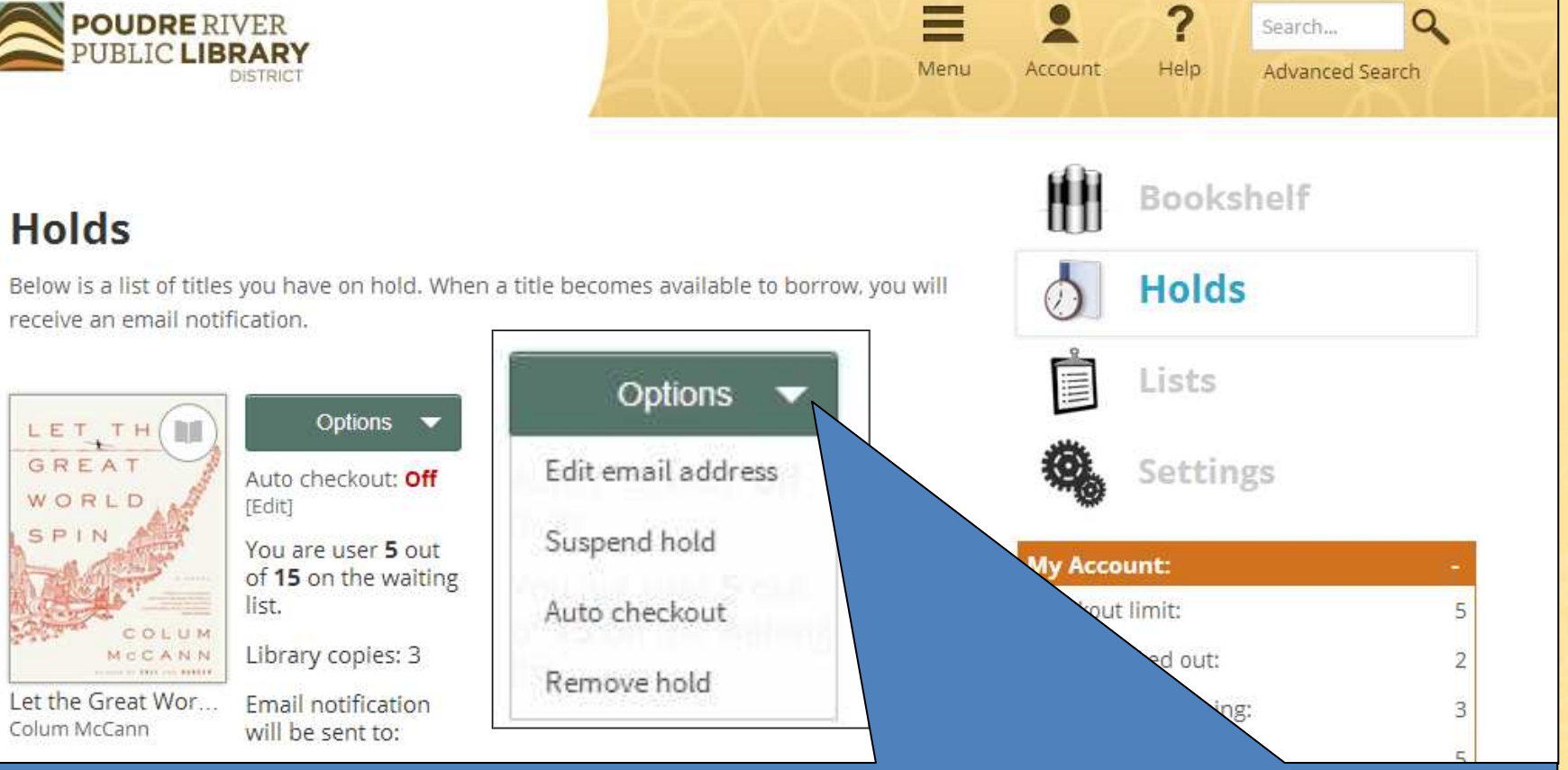

- <u>Suspend a hold</u> Get your hold title when you are ready for it.
- Auto hold Automatically checks the title out to you. However, you still must download the title. Remove your hold or edit your email address •

## Thank you and Happy eReading!

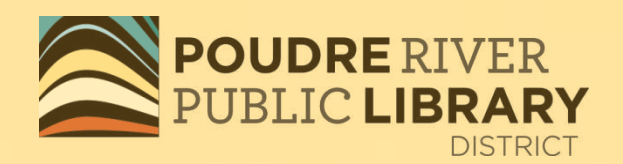

**Kristen Draper Digital Literacy Librarian Poudre River Public Library District** 

kdraper@poudrelibraries.org

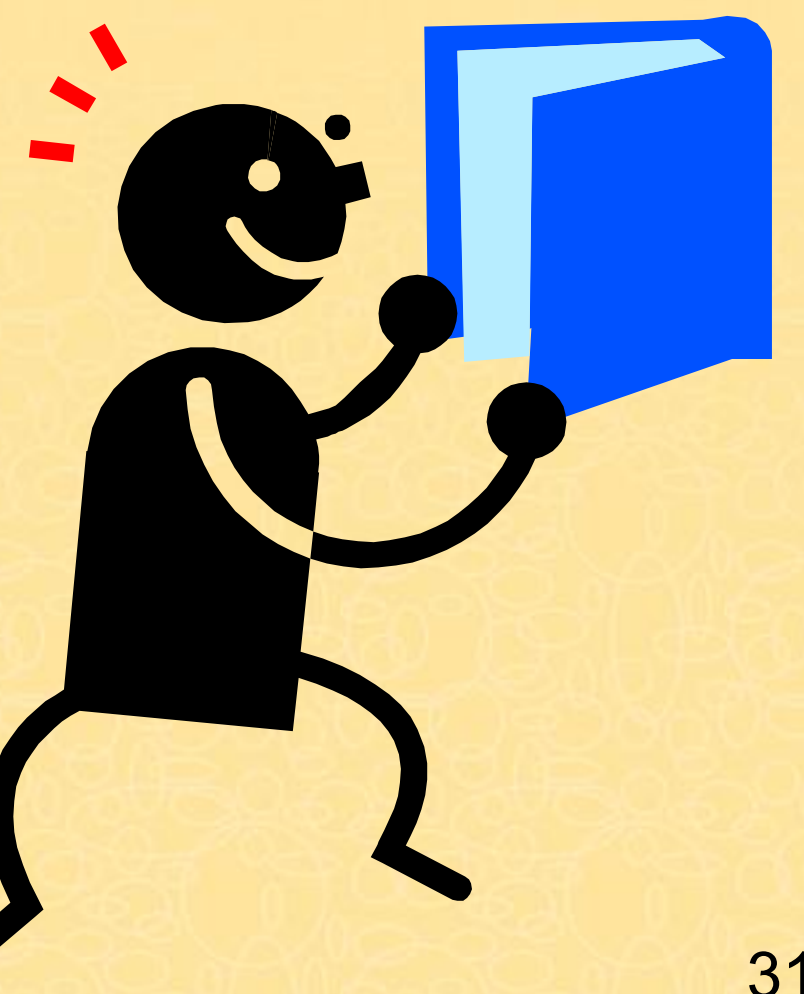